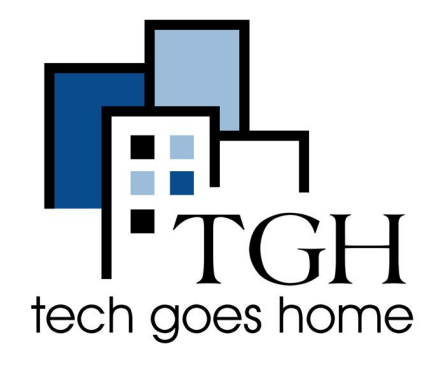

## جهاز ربط نقاط الاتصال النشطة ZTE

إعداد جهاز ربط نقاط الاتصال النشطة ZTE

تتم خدمة جهاز ربط نقاط الاتصال النشطة ZTE التي تم توفيرها في مجموعتك من خلال سبرينت للاتصالات

تعليمات جهاز ربط نقاط الاتصال النشطة ZTE

قم بتوصيل سلك الطاقة بالجهاز وتوصيله بالمأخذ.

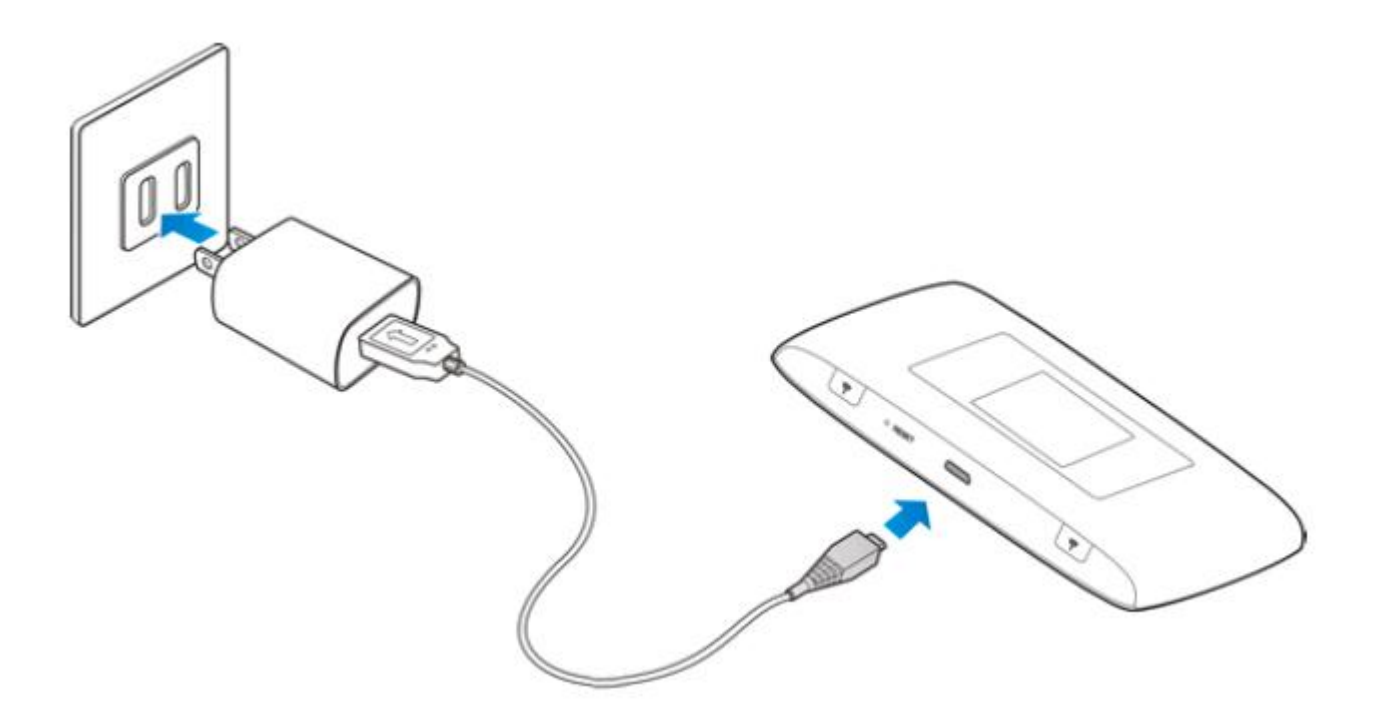

2. لتشغيل نقطة الاتصال اضغط مع الاستمرار على زر الطاقة (# 7 في الرسم التوضيحي أدناه).

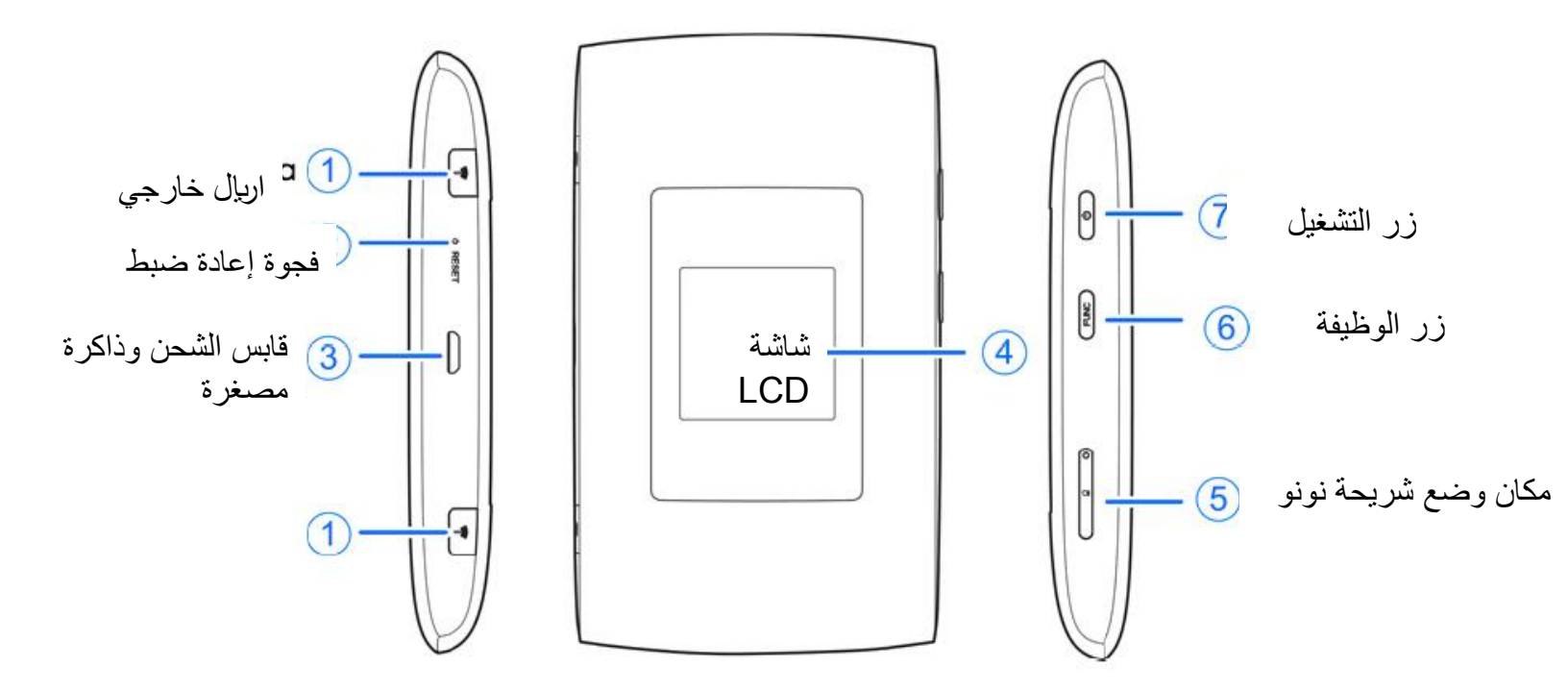

بمجرد تشغيل الجهاز ، سترى نقاط سبرنت النشطة "Sprint Hotspot" على الشاشة.

4. للعثور على كلمة المرور الخاصة بنقطة الاتصال ، اضغط على زر الوظيفة مرتين. (الزر رقم 6 في الرسم البياني أعلاه). سينقلك هذا إلى القائمة.

5. ثم انتقل الي وقم باختيار "معلومات الجهاز" بالضغط على زر الوظيفة (# 6).

عند إبراز "معلومات الجهاز" ، اضغط على زر الطاقة (# 7) للدخول.

7. سيؤدي ذلك إلى إظهار معلومات نقطة الاتصال. السطر الأول على الشاشة هو اسم إشارة WIFI من نقطة الاتصال الخاصة بك. سترى أيضا كلمة المرور.

8. إذا كنت تقوم بإعداد جهاز كروم بوك للمرة الأولى ، فانتقل إلى تعليمات إعداد كروم بوك الآن وسيطلب منك كروم بوك ما وك الآن وسيطلب منك كروم بوك النقاط النشطة للواي فاي أثناء الإعداد.

 9. عند الانتهاء من استخدام نقطة الاتصال ، يمكنك إيقاف تشغيل نقطة الاتصال بالضغط مع الاستمرار على زر الطاقة (# 7).

إذا تمت الإعدادات الأولية لجهاز كروم بوك بنجاح ، فتابع إلى الصفحة التالية للحصول على إرشادات حول كيفية توصيل جهاز كروم بوك. 10. إذا تم إعداد جهاز كروم بوك بالفعل ، فانتقل إلى إعداد الواي فاي على جهاز كروم بوك . للوصول إلى هناك ، انتقل إلى الزاوية اليمني السفلية من الشاشة.

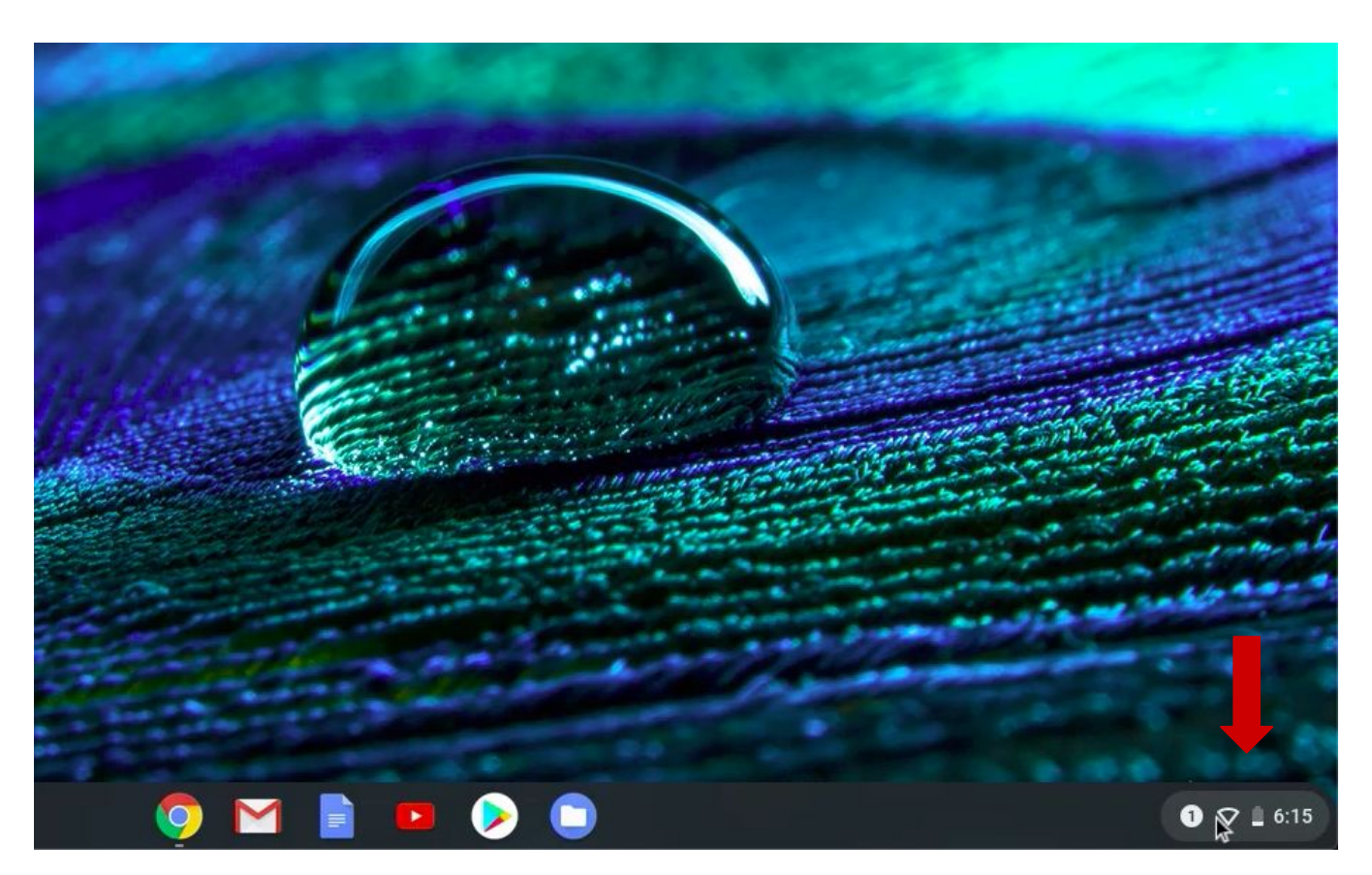

11. Click on the Wifi button to open the Wifi settings.

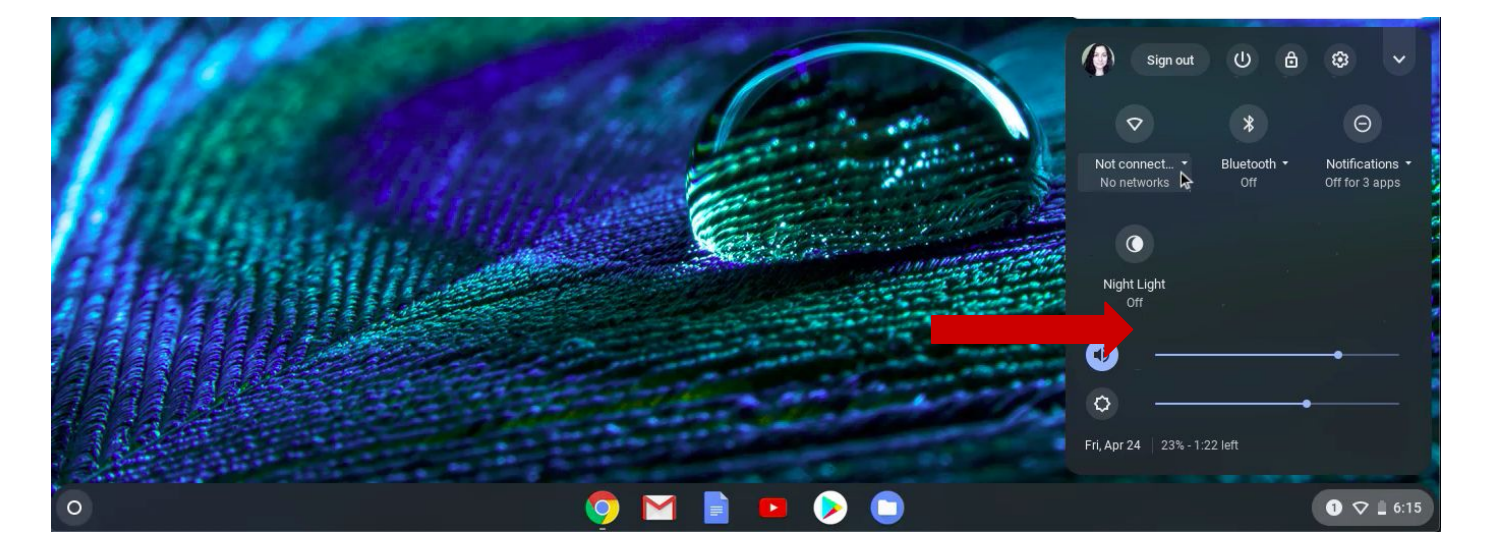

12. تأكد من تشغيل نقطة الاتصال لديك.

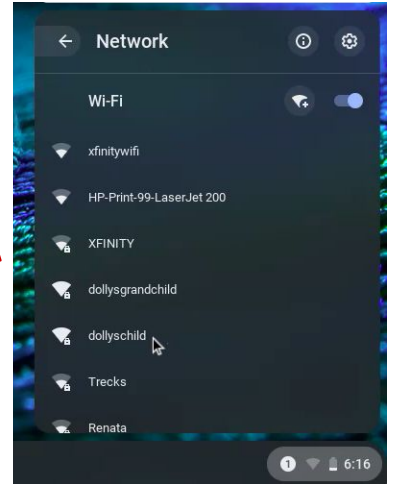

13. سترى جميع إشارات الواي فاي الموجودة في النطاق مدرجة هنا. ابحث عن إشارة الواي فاي من نقطة الاتصال الخاصة بك وانقر عليها.

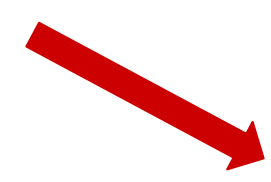

14. ستظهر نافذة. اكتب واي فاي كلمة المرور الخاصنة بنقطة الاتصال الخاصنة بك وانقر فوق التالي

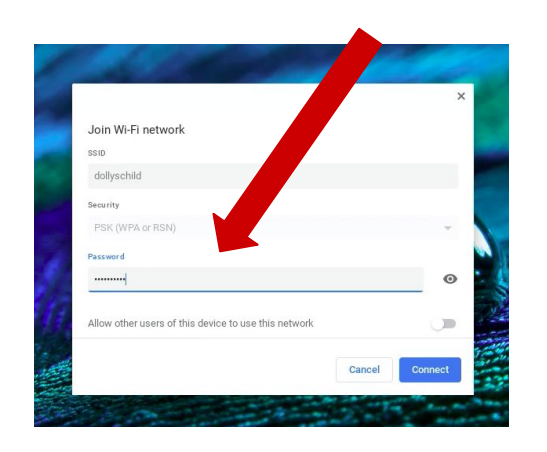

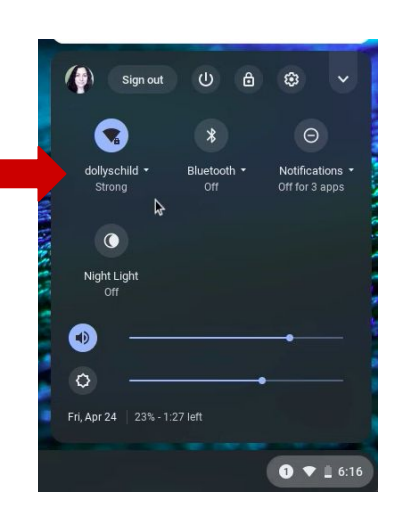

15. بمجرد اتصال كروم بوك بشبكة الواي فاي ، سترى أنه مؤكد في لوحة الإعدادات.

تهانينا !!! أنت الآن جاهز لاستخدام جهاز كروم بوك